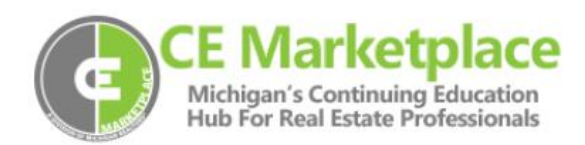

## **Upload Class Attendance**

Please see the steps below on how to upload class attendance. Before uploading a class, make sure you have scheduled it in the system through the Host a Class portal. Scheduling a course will assign the class a Class Code which is needed to upload the attendance.

- 1. Click Login in the upper right hand corner of the website.
- 2. Click on Record Class Attendance.
- 3. Search for Class (you can search by any of the available fields.)
- 4. Once you find the Class click on the green Class Code to select it.
- 5. Scroll down and select Chose File (gray button) to attach the upload worksheet.
- 6. The system will search for matches using 4 points of comparison. Any attendee who does not match all 4 points will be listed at the bottom along with a number that links to the databases closest matches. You can then manually select a student's record for upload.
- 7. When all the students are matched in the system click Import Worksheet.
- 8. Certificates will be emailed to attendees within 24 hours.
- 9. Please note the attendance upload fee is \$1.00 per licensee and will be added to your School Payment queue for each worksheet submitted. The attendance fees are non-refundable.